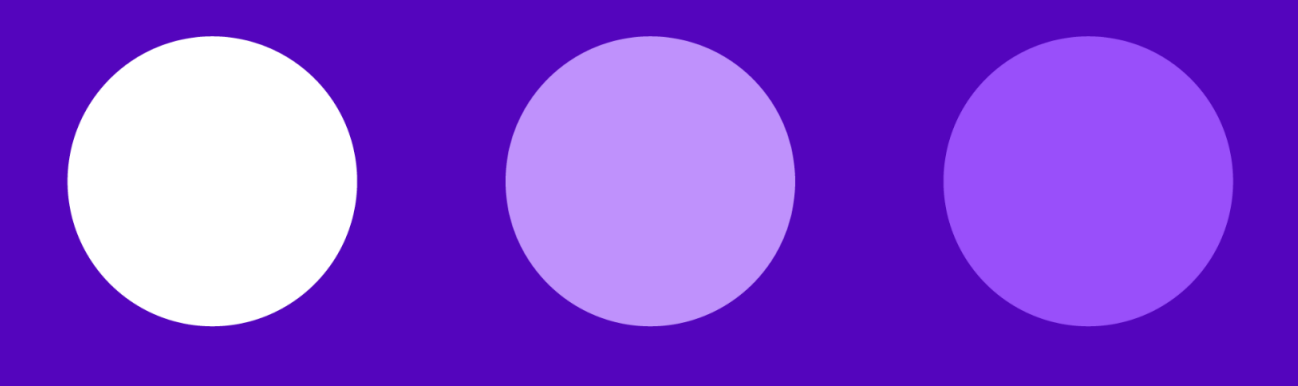

# :talkdesk<sup>®</sup>

# **Troubleshooting Guidelines for Admins**

June 2022

This e-Book provides Talkdesk account Administrators information about troubleshooting steps and frequently asked questions with regards to the usage of our products. It will help you to determine the symptoms and applicable workaround.

This document is subject to change. If you would like to suggest any improvements to this document, please report them to us.

| Version | Date         | Rationale                                                |
|---------|--------------|----------------------------------------------------------|
| 1.0     | Jun 24, 2022 | Issued.                                                  |
| 1.1     | Sep 15, 2022 | CTI Connector seccion added.<br>Minor aesthetic changes. |

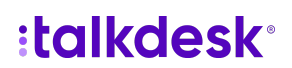

#### Login

Error: Your User has Conversations Installed

Error: Account name accepts only letters and numbers

Error: Should have at least 3 characters and cannot end with a dash

Error: Could not validate your credentials

User(s) didn't receive a Talkdesk invitation

#### Workspace App

I can't seem to find the phone dialer

My Agents can't see the option to change their status

As an Admin, how can I manage my account within the Workspace App

How can I access my Apps, inside Workspace

How can I access external Apps, from Workspace

Why are my Users being redirected to Workspace instead of Classic

When my User(s) changes status, the timer starts at a value different than 0:00

#### Call Quality

Audio quality is poor

Using Guardian to get Call quality insights

My team is working remotely, how can I improve Call quality?

Agents cannot hear Caller

Caller cannot hear Agents

#### **Call Routing**

How was this Call routed

#### **CTI Integration**

Errors "Please login in your Salesforce Connector" or "Your default integration is not connected"

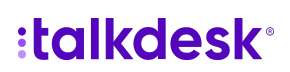

# Login

#### **Error: Your User has Conversations Installed**

If you already started the migration process to move away from Callbar into Conversations, also known as Workspace, it's likely that some of your Users will catch the following message: *Your User has Conversations installed. Please log in on Talkdesk Workspace or contact your Admin.* 

| Your user<br>Please log in c | r has Conversations installed.<br>on Talkdesk Workspace or contact<br>your Admin. |
|------------------------------|-----------------------------------------------------------------------------------|
|                              | Log in                                                                            |
| Account                      |                                                                                   |
| talkdesk                     |                                                                                   |
|                              | Next                                                                              |
|                              |                                                                                   |
|                              |                                                                                   |
|                              |                                                                                   |
|                              |                                                                                   |

**Resolution:** This occurs every time that a User attempts to use Callbar, but was already migrated to Workspace.

- Instruct the User to log in via:
  - For US accounts: [your-account-name].mytalkdesk.com/atlas/.
  - For EU accounts: [your-account-name].mytalkdesk.eu/atlas/.
  - For CA accounts: [your-account-name].mytalkdeskca.com/atlas/.
- Or, instruct to download and use the Desktop app:
  - For US accounts: [your-account-name].mytalkdesk.com/atlas/download.
  - For EU accounts: [your-account-name].mytalkdesk.eu/atlas/download.
  - For CA accounts: [your-account-name].mytalkdeskca.com/atlas/download.

Solution States Agent Workspace

#### Error: Account name accepts only letters and numbers

This error is exhibited in Callbar, if one of your account Users attempts to insert an e-mail or their Username instead of the Account name, an error will popup to alert.

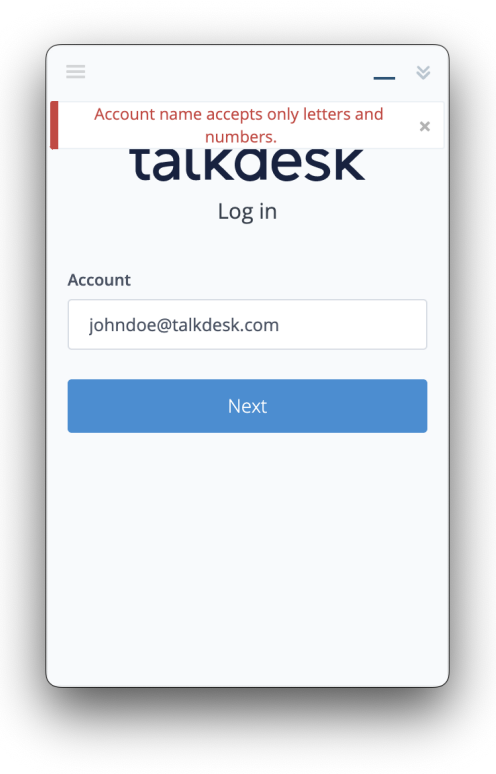

**Resolution:** Make sure you provide all your Users with the correct Account Name.

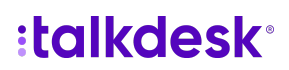

#### Error: Should have at least 3 characters and cannot end with a dash

This error is exhibited in the Workspace App, if one of your account Users attempts to insert special characters or a string too short to be compatible with a valid Account Name.

|         | :talkdesk <sup>°</sup>                                 |  |
|---------|--------------------------------------------------------|--|
| Us      | se your company's account name to sign in              |  |
| Account | have at least 3 characters and cannot end with a dash. |  |
|         | Continue                                               |  |
|         |                                                        |  |

**Resolution:** Make sure you provide all your Users with the correct Account Name.

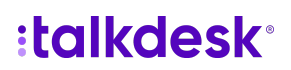

#### Error: Could not validate your credentials

This message will eventually show up on your browser during an attempt to log in without success, either through Callbar or Workspace.

| $\leftrightarrow \rightarrow \mathbf{C}$ a joindoetalaid | eskoom.talkdeskid.com,login                                                                                     | johndoetall                                                              | deskcom.talk | ∾ å ቋ) ⊙ ★ ⊡ ⊉ :<br>deskid.com/login                                                                                                    |
|----------------------------------------------------------|----------------------------------------------------------------------------------------------------|--------------------------------------------------------------------------|--------------|----------------------------------------------------------------------------------------------------|
| © Takat                                                  | Enter your creder<br>Codd not withdre your creder<br>Email<br>emsil@company.com<br>Password<br>password<br>Loge | esk:<br>titals to login<br>rtiuls. <u>Need hels?</u><br>Forgot password? | Policy       | <image/> <section-header><section-header><section-header><section-header><text></text></section-header></section-header></section-header></section-header> |

**Resolution:** To troubleshoot the root cause, navigate to the address bar of Google Chrome and check if the URL is showing the correct Account Name. Most likely will not! Go back to Callbar or Workspace and retry to log in using the correct Account Name.

There are also some cases in which the Account Name was correctly typed but the User is still unable to log in. Explore the following options:

- Check if the User is correctly configured under your account. If not, create it.
- Check if the User's e-mail is correctly configured under the Agent Profile. If not, reach Support to correct it.
- Check if the User is active. If not, activate it.
- Help the User to recover their password through the option "Forgot password?".

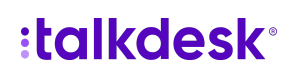

#### User(s) didn't receive a Talkdesk invitation

After assigning a new license under your Talkdesk Account, Users will need to confirm their enrollment to start using any of the installed products.

This is not applicable to Accounts that have exclusive SSO login methods as these are automatically activated upon the first login.

| → C i valega.mytaikdesk.com           | uradminjagentiyoz334b31d40af160e5a2fab5jedit                   | 0 🛪 🛛 🛠 🖬 📢                                                                                                 |
|---------------------------------------|----------------------------------------------------------------|----------------------------------------------------------------------------------------------------|
| t Calla Contacta Voicem               | als <sup>*</sup> Teams Reporting Admin                         | 🛗 My Apps 🗸 🔹 Offine 🛛 🕅                                                                                    |
| Numbers Studio <b>Agents</b> Disposit | ans Athfodies Roles and Permissions Integrations Profesorces H | aliday Hours Billing Involves Emergency Calls                                                               |
| Alfred                                |                                                                | Denta Agor                                                                                                  |
|                                       |                                                                |                                                                                                    |
|                                       | Name* Athed                                                    |                                                                                                    |
|                                       | Ensi* allel                                                    | läomovies.com                                                                                               |
|                                       | Cartlera                                                       | ter pending ( Resent Inclution                                                                              |
|                                       | Fing Groups Brown                                              | c generium : tilling :                                                                                      |
|                                       | A00 0                                                          | ng group<br>anga nama ani pasa aniar ia anian na masia itu pina. Tari apani mali han al baat ana ritu pina. |
|                                       | Agent Voicemail / Not Answered Greeting Add Ne                 | a Umage                                                                                                    |
|                                       | Agent Activation                                               | a Constant                                                                                                  |
|                                       | Table 8 CB                                                     |                                                                                                    |
|                                       |                                                                |                                                                                                    |
|                                       | Gender O Not                                                   | Specified O Male O Female                                                                                   |
|                                       | Internal Extension                                             |                                                                                                    |
|                                       | War at                                                         | plat, this is the internal extension that callers use to reach this agent.                                  |

#### **Resolution:**

- Make sure the Agent is created under your account.
- Confirm that the Agent is set as active.
- Make sure the email registered on the Agent's profile is correct.
- Whitelist the following domains:
  - \*talkdesk.com
  - \*outbound-mail.sendgrid.net
  - \*sendgrid.net
- If everything above has been confirmed and/or corrected, retry sending the invitation e-mail by navigating to Admin > Users > UserName > Resend Invitation.

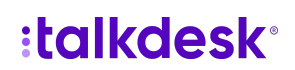

# Workspace App

#### I can't seem to find the phone dialer

After migrating or activating the Workspace App there is one additional step that you, as an Administrator, need to complete: enable Conversations.

#### **Resolution:**

• Under My Apps, locate Conversations and click the cogwheel on the right top corner of the app.

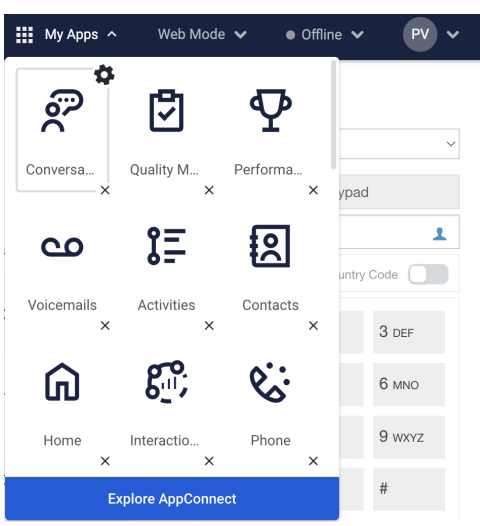

• Then, select Users and make sure to tick all Users that should be having access to Conversations.

| Ranac                                 | ae Conver | sations                                                      |                        |
|---------------------------------------|-----------|--------------------------------------------------------------|------------------------|
| Plans                                 |           |                                                              |                        |
| Users                                 | 0         | Q Search users                                               |                        |
| Auto Install                          |           | 81 of 437 users selected                                     | Show only selected     |
| Purchase summary                      | 0         | Select All<br>437 active users                               | Ø                      |
| User/month                            | \$0       | Administrator                                                |                        |
| Unassigned licenses<br>Total licenses | 14<br>95  | Agent<br>131 users                                           | •••                    |
| Est. total                            | \$0       | Product<br>1 users                                           | ••                     |
| 🗍 Uninstall app                       |           | Changes are subject to Talkdesk AppConnect Terms of Service. | ontact us Save changes |

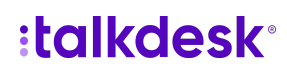

#### My Agents can't see the option to change their status

Again, there is still one step to complete before your Agents are ready to fully use the Workspace: enable Conversations.

#### **Resolution:**

• Under My Apps, locate Conversations and click the cogwheel on the right top corner of the app.

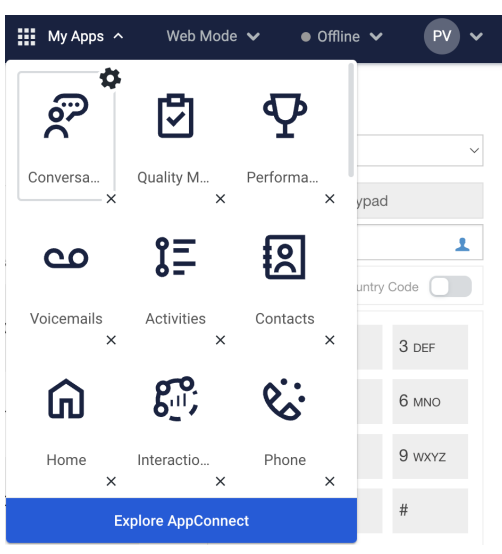

• Then, select Users and make sure to tick all Users that should be having access to Conversations.

| Manag                                 | e Convei | rsations                                                     |                         |
|---------------------------------------|----------|--------------------------------------------------------------|-------------------------|
| Plans                                 |          |                                                              |                         |
| Users                                 | 0        | Q Search users                                               |                         |
| Auto Install                          |          | 81 of 437 users selected                                     | Show only selected      |
| Purchase summary                      | (j)      | Select All<br>437 active users                               | e                       |
| User/month \$0                        | \$0      | Administrator<br>11 users                                    | •                       |
| Unassigned licenses<br>Total licenses | 95       | Agent<br>131 users                                           |                         |
| Est. total                            | \$0      | Product<br>1 users                                           | 00                      |
| 🗍 Uninstall app                       |          | Changes are subject to Talkdesk AppConnect Terms of Service. | Contact us Save changes |

:talkdesk<sup>®</sup>

#### As an Admin, how can I manage my account within the Workspace App?

The Workspace App is composed of several products, one of them being the Administration panel. While most of the functionalities have already transitioned from other versions to the Workspace App, this is not the case for the Administration Panel.

**Resolution:** To manage your account you still need to access Talkdesk Classic. Navigate to your initials, on the right top corner of the screen and click it. Then from the dropdown menu, select Talkdesk Classic.

| Available 00:00:20     | ~ <u>PV</u> |
|------------------------|-------------|
| Workspace Settings     |             |
| Conversations Settings |             |
| Security settings      | Ø           |
| Support                |             |
| Training               |             |
| Terms of Service       |             |
| Privacy Policy         |             |
| Talkdesk Classic       | ß           |
| About Talkdesk         | >           |
| Logout                 |             |

:talkdesk<sup>®</sup>

#### How can I access my Apps, inside Workspace?

Talkdesk Agent Workspace unifies all CX applications and information agents need, empowering them to work more efficiently and effectively.

**Resolution:** On the left side of the App, you will find a vertical navigation bar, composed of several icons. Click on the desired one to reach the App/Product.

| ••        | • 🤌                                                          |                          |                 |                                                                        |         |                                                               |                 |                    | 0 00 000 48 × 🕅 |  |  |
|-----------|--------------------------------------------------------------|--------------------------|-----------------|------------------------------------------------------------------------|---------|---------------------------------------------------------------|-----------------|--------------------|-----------------|--|--|
| (a)<br>?? | Home<br>Hi Paulo                                             |                          |                 |                                                                        |         |                                                               |                 |                    | ₹ Filters       |  |  |
| 8<br>9    | Filters: Teams Supp                                          | Filters: Teams Support x |                 |                                                                        |         |                                                               |                 |                    |                 |  |  |
| 문         | User Status                                                  | _                        |                 | All Online                                                             | • •     | , <del>,</del>                                                | Queued Contact  | ts                 | Ŧ               |  |  |
| a         | Users: 13                                                    | Queues                   |                 | Status                                                                 |         | Duration                                                      |                 | in the             |                 |  |  |
| 2         | Monica Pinto                                                 | tier2                    |                 | <ul> <li>Busy</li> </ul>                                               | ¥       | 0512.06                                                       |                 |                    |                 |  |  |
|           | Joao Soares                                                  | porting                  | +2              | Porting &                                                              | - *     | 02:25:37                                                      |                 |                    |                 |  |  |
| Ŷ         | Joel Aguiar                                                  | tier1                    | +2              | <ul> <li>Available</li> </ul>                                          | ¥       | 01:14:22                                                      |                 |                    |                 |  |  |
| 8         | Cornelis Hatzmann                                            | tier1                    | +2              | <ul> <li>Available</li> </ul>                                          | ~       | 01:07:59                                                      |                 |                    |                 |  |  |
| e<br>o    | Natyra Degraffenreid (tier) +2<br>Mohamed Trabelsi (tier) +2 |                          |                 | I (Bert) +2 • Available V<br>(Bert) +2 • Available V<br>S<br>scont ago |         | <ul> <li>&gt; 36.52</li> <li>&gt; 22,14</li> <li>⇒</li> </ul> | A               | !                  |                 |  |  |
| å         | Service Levels                                               |                          | Logged-in Users |                                                                        |         |                                                               | Ŧ               |                    |                 |  |  |
| Ø         | sam teh: 0%                                                  |                          |                 |                                                                        | AWT Do  | ABR 100%                                                      | User            | Login              | Duration -      |  |  |
| ٢         | killan o'toole: 50%                                          |                          |                 |                                                                        | ANT St  | 488.525                                                       | Rafael Ferraz   | Today, 8:56 AM     | 05:15:43        |  |  |
|           |                                                              |                          |                 |                                                                        |         |                                                               | Filipe Soares   | Today, 8:59 AM     | 05:13:10        |  |  |
|           | tier1: 100%                                                  |                          |                 |                                                                        | AWT 10s | ABRIDL                                                        | Joel Aguiar     | Today, 9:00 AM     | 05:11:58        |  |  |
|           |                                                              |                          |                 |                                                                        |         |                                                               | Patricia Campos | Today, 10:13 AM    | 03:59:10        |  |  |
|           |                                                              |                          |                 |                                                                        |         |                                                               | Joao Soares     | Today, 11:53 AM    | 02:19:15        |  |  |
|           |                                                              |                          |                 |                                                                        |         |                                                               |                 | View more activity |                 |  |  |

:talkdesk°

#### How can I access external Apps, from Workspace?

AppConnect contains hundreds of Apps that are able to boost your productivity.

We want to provide you with the best experience while navigating through all your Apps and touchpoints. Therefore, it's also possible to access your external installed apps, from Talkdesk Agent Workspace.

**Resolution:** On the left side of the App, you will find a vertical navigation bar. Click on the last button to visualize all your Apps, including the external ones.

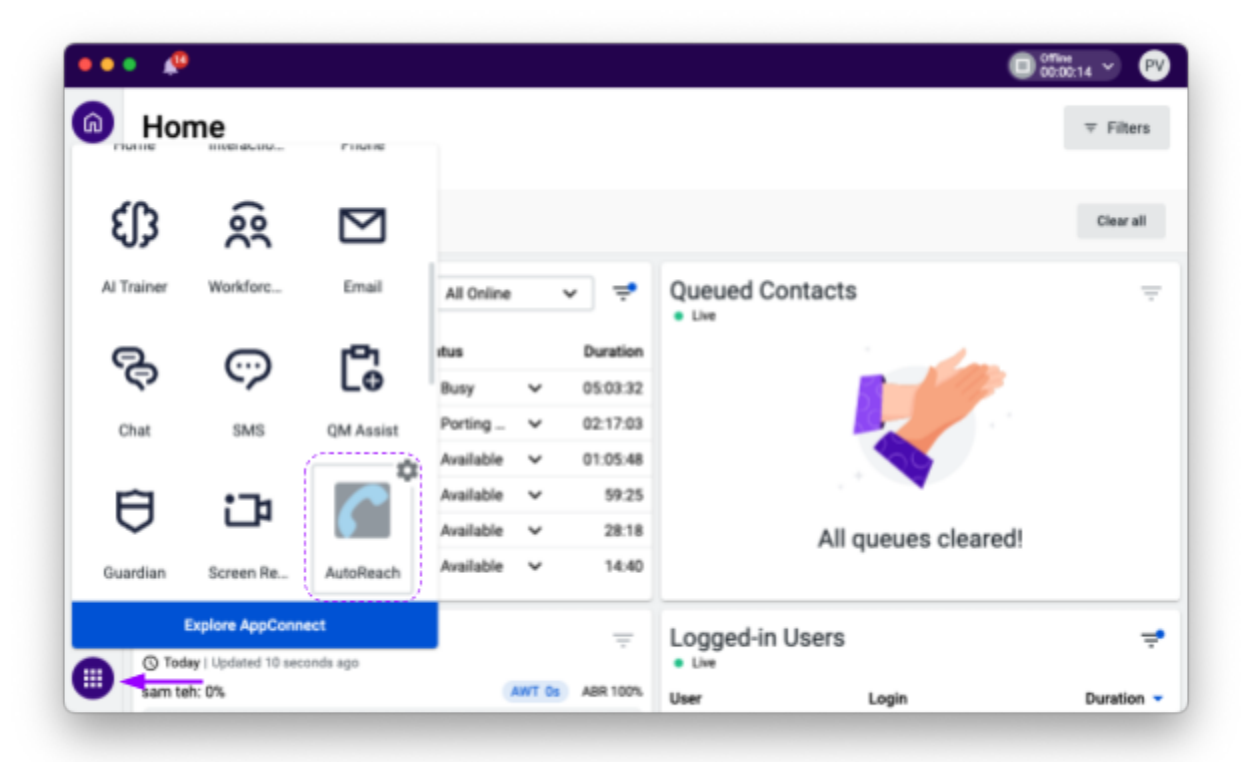

#### Why are my Users being redirected to Workspace instead of Classic?

As part of the migration process to Workspace, or to prevent Users from using Callbar, you may want to define a scenario in which using Workspace is the only available option. In this case, Users will not be able to log in on Callbar.

#### **Resolution:**

- For an Account-level setting:
  - Under Admin > Preferences > Login on Talkdesk Workspace, check if the toggle for Activate Talkdesk Workspace as the default login experience is active.
- For a User-level setting:
  - Under Agents > AgentName > Login on Talkdesk Workspace, check if the toggle for Activate Talkdesk Workspace as the default login experience is active.

#### When my User(s) changes status, the timer starts at a value different than 0:00

When transitioning between statuses, either auto or manually induced, you may notice that your User(s) timer is starting at a different value than 0:00. For contextualization, the User below transitioned from Available to Training status and the timer started at 00:02:00.

| ••         | • 🔎               |              |                               |       |          | (                                                                                                    | Training<br>00:02:00 👻 PV |
|------------|-------------------|--------------|-------------------------------|-------|----------|----------------------------------------------------------------------------------------------------|---------------------------|
| <b>(</b> ) | Home<br>Hi Paulo  |              |                               |       |          |                                                                                                    | ⇒ Filters                 |
| %<br>9     | Filters: Teams Su | pport ×      |                               |       |          |                                                                                                    | Clear all                 |
| 12         | User Status       |              | All Online                    | `     | ∕ ≓      | Queued Contacts                                                                                                    | Ŧ                         |
| 8          | Users: 8          | Queues       | Status                        |       | Duration | and the second second se |                           |
| 2          | Gilda Reis        | tier1 +2     | Porting                       | ~     | 23:59:59 |                                                                                                    |                           |
| 191        | Monica Pinto      | tier2        | Busy                          | ~     | 01:49:32 |                                                                                                    |                           |
| 0          | Filipe Soares     | tier1 +2     | Available                     | ~     | 01:37:44 |                                                                                                    |                           |
| Ŷ          | Ana Ribeiro       | tier1 +2     | Available                     | ~     | 01:36:54 |                                                                                                    |                           |
| ₿          | Joel Aguiar       | tier1 +2     | Available                     | ~     | 01:29:59 | All queues cleared                                                                                                    | !                         |
| g_9;       | Mohamed Trabelsi  | tier1 +2     | <ul> <li>Available</li> </ul> | ~     | 01:22:51 |                                                                                                    |                           |
|            | Service Leve      | Iseconds ago |                               |       | Ŧ        | Logged-in Users                                                                                                    | ÷                         |
|            | ben taylor: 0%    |              | (4                            | WT Os | ABR 100% | User Login                                                                                                    | Duration -                |

**Resolution:** This happens when your User's computer clock is not aligned with the respective timezone. Refer to <u>this website</u> to check any discrepancies and adjust it accordingly.

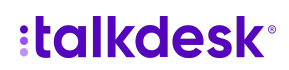

# **Call Quality**

#### Audio quality is poor

Delays, pops, clicks? We know how important it is for you to establish a good connection with your Customers. We feel the same! Most of the incidents reported as poor audio quality are mainly related to your network conditions.

**Resolution:** To guarantee the best audio quality possible, please take a moment to review the article on our knowledge base - Setting up Talkdesk: Requirements and Best Practices. Afterward, complete the following checklist:

- Browser: Google Chrome is configured as the default browser and updated to the latest version.
- Operating System (OS): Windows 10 / OSX 10.14+ / Linux 64bit (Debian 9 or Red Hat 8 based distros) / Chrome OS.
- RAM: Recommended 8 GB of RAM.
- CPU: Intel i5 / AMD Ryzen 5.
- Security: If you use any software or Proxy that can block applications, please include Callbar and/or Workspace in the allowlist. More info <u>here</u>.
- □ Virtualization: avoid using the Callbar usage inside a VDI and read the recommendations below for VDI usage.
- □ Make sure to use a wired Ethernet connection instead of WiFi.
- U We recommend using a wired headset with a 3.5 mm jack (analog) port.
- Run a network quality test, <u>here</u> and compare it with the following values:

#### dia <u>Check logs here</u>.

| Metric      | Required | Recommended |
|-------------|----------|-------------|
| MOS Score   | > 4.2    | > 4.3       |
| Jitter      | < 30 ms  | < 10 ms     |
| Packet Loss | < 3 %    | < 1 %       |
| Round Trip  | < 200 ms | < 100 ms    |

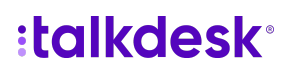

#### Using Guardian to get Call quality insights

Guardian shows if and where your agents might be engaging in risky behavior or outside the "norm", but not only. It also provides you valuable insights about Call quality, allowing you to take appropriate measures to the network connection or the set up of your Agents.

#### **Resolution:**

- Under Guardian, navigate to Users.
- Observe the column Call quality, which reports the average scoring for every User of your Account.
- To get details about a certain User, click on the respective name.
- On the right pane, select Call quality and observe that you are able to get specific Call details, of the past 30 days.
- You can now identify Agents presenting degraded network connectivity. You can leverage Talkdesk recommendations to adjust the setup and networking connectivity.

| ••     | • 🤌         |                |                                                |                             |               |               | C 2020-22                                                   | 96       |
|--------|-------------|----------------|------------------------------------------------|-----------------------------|---------------|---------------|-------------------------------------------------------------|----------|
| ດ<br>ຂ | Guardian (* |                | Users<br>Users profile and enriched details or | their ability to deliver go | d service     |               | User details                                                | ×        |
| ŝ      | Cases       |                | 1324 users                                     |                             |               |               | Joana Conceição IZ View In Ac                               | tivities |
| tr     | Logs        |                | Name :                                         | Call quality 🗇 🛛            | Role :        | Ring groups   | <ul> <li>Support Rep</li> </ul>                             |          |
| 0      | Users       |                | Ana Carvalheira                                | -                           | Agent         | (april)       | Details Call quality                                        |          |
| 泉      | Reporting   |                | Joe Kondraski                                  | 🗸 Good                      | Sales Agent   | (peloritati   | Average values () How is the cell quality of<br>O All calls | and test |
| Ŷ      |             |                | Come Cartan Wiktonski                          | 🗸 Good                      | Soles Agent   | (Installing)  | ✓ Gaud 4.4                                                  |          |
|        |             |                | Assen Taylor                                   | 🗸 Good                      | Administrator | (per type)    | Last call                                                   |          |
| 2      |             |                | 🚱 Bian McCarthy                                | ✓ Good                      | Soles Agent   | (less nearby) | ✓ Good MDE assex ① Packer lass ③ Jiter ③ Acard top          | árne ()  |
| 0      |             |                | Noolas Smith                                   | ✓ Coed                      | Soles Agent   | (main and)    | These cull details                                          |          |
| 8      |             |                | Deff.Jores                                     | -                           | Sales Agent   | (bel pres)    | Hatory                                                      |          |
|        |             | William Bruce  | -                                              | Sales Agent                 | witerbook     | 3 sals        | ,                                                           |          |
|        |             | Olivier Apaure | -                                              | Agent                       | ohier spaces  | Status When   |                                                             |          |
|        |             |                | Alves Martha                                   | -                           | Agent         | aliqueta      | ✓ ✓ Gaad Jun 07, 06:17 PM                                   |          |
| =      |             |                | Wayne Fayer                                    | 🗸 Good                      | Agent         | wavelayer     | ✓ ✓ Geed Jun 10, 1138 AM                                    |          |

📚 <u>Using Talkdesk Guardian Users</u>

#### My team is working remotely, how can I improve Call quality?

Talkdesk allows your team to deliver world-class service to your Customers, taking advantage of our Workspace App. The performance of our products and services is dependent, among other factors, on the quality of the internet connection of your Users.

**Resolution:** Take a moment to review and cascade the information contained in our knowledge base article - Best Practices when Working From Home.

Afterward, complete the following checklist for every team member:

- Computer and Setup
- Wired Headset
- Network

Best Practices when Working From Home

#### Agents cannot hear Caller

In the scenario where, in a Call, Agents are not able to hear Caller, firstly you need to understand if this symptom occurs in every Call, or if you are able to isolate it to a specific Agent.

#### **Resolution:**

- If it happens with every Call:
  - Configure your Firewall and router to have the following ports open:
    - TCP: 443 and 80 outbound and inbound.
    - UDP: 1,024 to 65,535 outbound only.
  - Make sure that no proxy server is controlling the ports mentioned above, since port
     80 cannot be proxied on a network with Talkdesk agents.
  - Configure your Antivirus and VPN to allow Workspace as a trusted App.
- If it happens with certain Agent(s):
  - Check if the speakers are muted.
  - Check if the speakers are able to reproduce audio from other apps.
  - On the right top corner of the Workspace App, locate your initials and click it. Then, select Conversations Settings and make sure that the desired Speakers are correctly selected:

| 9                         | Voicemail drop<br>Recer or upload a new message                                                                                                    | Workspace Settings<br>Conversations Settings                       | Workspace Settings<br>Conversations Settings |  |  |
|---------------------------|----------------------------------------------------------------------------------------------------|--------------------------------------------------------------------|----------------------------------------------|--|--|
| 6<br>0                    | & Record a message <u>±</u> Upload audio fée                                                                                                    | Security settings<br>Support                                       | 0                                            |  |  |
| ₽<br>13<br>12<br>12<br>12 | Noiseemail greetings for Dedicated Lines           Record or upbod a new revessage           This message will be used to give any when you miss their calls. Record a message or upbod an endo file to set a volument givering. Chirg restated of you have a chird set of their.           Precord a message <u>the logical and file</u> | Training<br>Terms of Service<br>Privacy Policy<br>Talkdesk Classic |                                              |  |  |
| 9<br>8<br>0               | Audio Settings                                                                                                    | About Talkdesk<br>Logovi                                           | 3                                            |  |  |
| n<br>D<br>D               | The device asset to applicity your volue           B         Default - Microfrane (MacBook Pro) (Built in)         •           Spaces:         Page test asset         Page test asset           •         Default - Columas (MacBook Pro) (Built in)         •                                                                           |                                                                    |                                              |  |  |
|                           | Registing angests<br>The dense where you'l here the requirementers and the point enter of the second<br>Default - Columns (MacBook Perc) (Bulli-H)                                                                                                    |                                                                    |                                              |  |  |

📚 <u>Agents cannot hear Caller</u>

#### **Caller cannot hear Agents**

Under some circumstances Caller can report the inability to hear your Agents. Most of the issues reported are related to browser permissions and hardware settings.

#### **Resolution:**

- Check if your headset is correctly connected, if possible try another port.
- On the right top corner of the Workspace App, locate your initials and click it. Then, select Conversations Settings and confirm that the correct Microphone is selected:

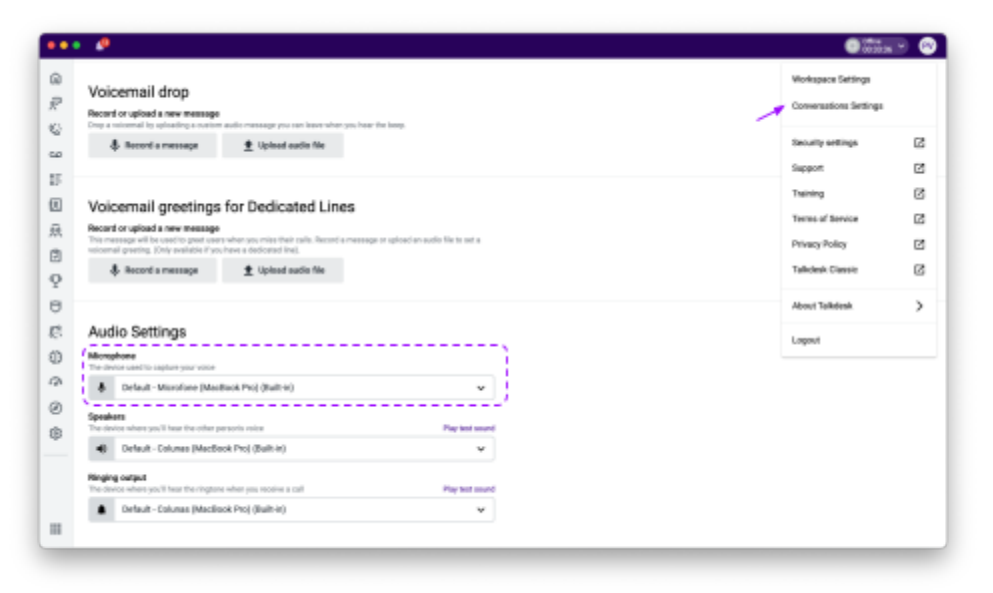

- Confirm that you have the latest version of Google Chrome, and that is configured as the default browser. Consider removing any of the following extensions: AdBlock Plus, AdBlock, HTTPS Everywhere, ScriptSafe, Flashblock, Disconnect, DoNotTrackMe, Ghostery and WebRTC Network Limiter.
- On Google Chrome, navigate to chrome://settings/content/microphone? and check if your account URL is listed as authorized to access your microphone.
- If you are using macOS:
  - Confirm if Talkdesk has the right to access your microphone, by navigating to System Preferences > Security and Privacy > Microphone.

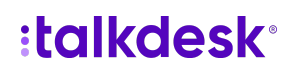

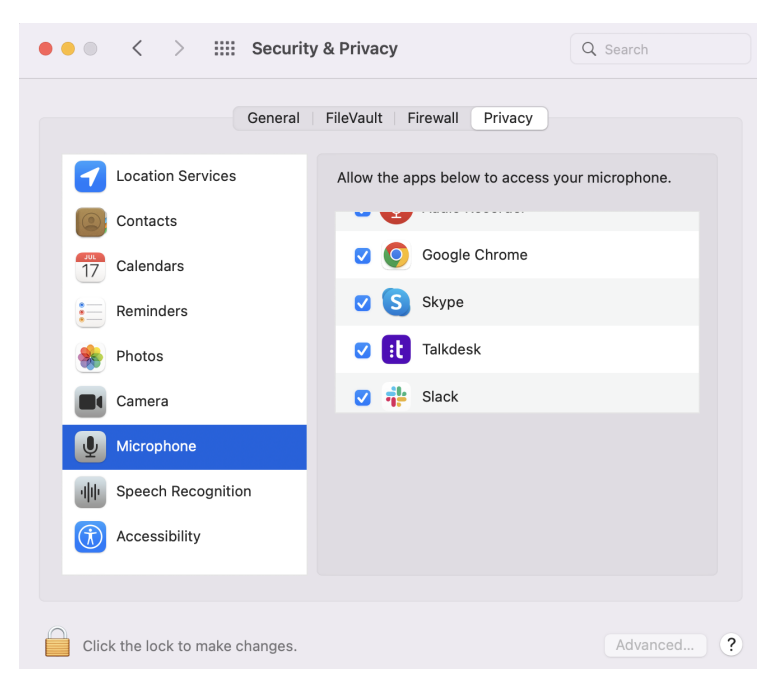

- If you are using Windows:
  - Open your navigate to "Control Panel" (either through File Explorer, Start Menu, or the Search Bar). Then click on "Hardware and Sound" and then click on "Sound".
  - Click on the "Recording" tab and then select your microphone and click "Properties".
  - Click the "Advanced" tab. remove the check mark next to "Allow applications to take exclusive control of this device" to the box. Apply.

| General       Listen       Levels       Advanced         Default Format       Select the sample rate and bit depth to be used when running in shared mode.       2 channel, 16 bit, 44100 Hz (CD Quality)       V         Exclusive Mode       V       V       V | Microphone Properties                                                                             | $\times$ |  |  |  |  |  |  |  |  |
|----------------------------------------------------------------------------------------------------|---------------------------------------------------------------------------------------------------|----------|--|--|--|--|--|--|--|--|
| Default Format<br>Select the sample rate and bit depth to be used when running<br>in shared mode.<br>2 channel, 16 bit, 44100 Hz (CD Quality)                                                                                                    | General Listen Levels Advanced                                                                    |          |  |  |  |  |  |  |  |  |
| 2 channel, 16 bit, 44100 Hz (CD Quality)                                                                                                    | Default Format<br>Select the sample rate and bit depth to be used when running<br>in shared mode. |          |  |  |  |  |  |  |  |  |
| Exclusive Mode                                                                                                    | 2 channel, 16 bit, 44100 Hz (CD Quality)                                                          |          |  |  |  |  |  |  |  |  |
|                                                                                                    | Exclusive Mode                                                                                    |          |  |  |  |  |  |  |  |  |
| Give exclusive mode applications priority                                                                                                    | Allow applications to take exclusive control of this device                                       |          |  |  |  |  |  |  |  |  |

📚 <u>Caller cannot hear Agents</u>

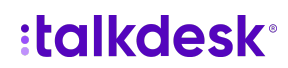

# **Call Routing**

#### How was this Call routed

It's common practice wanting to know how a certain Call was routed. This is particularly useful to understand what flow or part of it did the Call take, as well as the status and behavior of every Agent that was involved in answering it.

**Resolution**: To achieve this, we will need to pull 3 complementary reports.

- First, identify the Call through the corresponding ID. You can follow this article for detailed instructions on how to get it.
- Then, navigate to Reporting > Explore:
  - In Default Reports, search for Studio Flow Execution Report this will allow you to understand which steps the Call went through and if they were successful or not.
  - Adjust the Date filter to match the correct period, paste the Call ID under Interaction ID and run it.
- Once again, navigate to Reporting > Explore:
  - In Default Reports, search for Agent Status Report this will allow you to understand the status of every Agent at the time of the Call.
  - Adjust the Date filter with the correct range and run it.
- As a final step, navigate to Reporting > Explore:
  - In Default Reports, search for Ring Attempts Report this will allow you to understand what was the behavior of every Agent when invited to respond to that particular Call.
  - Adjust the Date filter to match the correct period, paste the Call ID under Interaction ID and run it.

📹 How was this Call routed

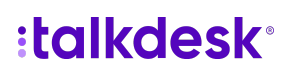

# **CTI Integration**

Errors "Please login in Salesforce Connector" and "Your default integration is not connected"

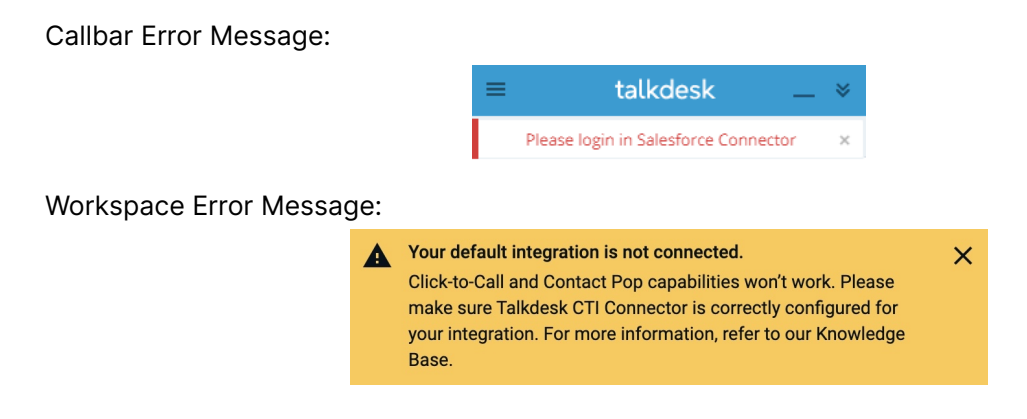

**Resolution:** To check all the steps necessary to have the CTI connected follow these instructions.

- 1. Confirm the agent set-up:
  - Confirm that the integration that the agent should connect to the CTI with is selected on the "Client Integration" option inside of the agent profile:

| 3      | Calls  | Contacts | Voicemails <sup>6</sup> | Teams      | Reporting     | Admin       |              |                               |                                                    |                               |                                  | ∰ МуАрра ~                 | Offline              | ۰            |
|--------|--------|----------|-------------------------|------------|---------------|-------------|--------------|-------------------------------|----------------------------------------------------|-------------------------------|----------------------------------|----------------------------|----------------------|--------------|
| umbers | Studio | Agents   | Dispositions            | Attributes | Roles and F   | remissions  | Integrations | Preferences                   | Holiday Hours                                      | Biling                        | Involces                         | Emergency Calls            |                      |              |
|        |        | 🕂 👬      | •                       |            |               |             |              |                               |                                                    |                               |                                  |                            |                      | Delete Agent |
|        |        |          |                         | Name       |               |             |              |                               |                                                    |                               |                                  |                            |                      |              |
| 2      |        |          |                         | Email      |               |             |              | Agent confirm                 | ed                                                 |                               |                                  |                            |                      |              |
|        |        |          |                         | Fing C     | licups        |             |              | tier1 ×<br>Add ring g         | proup                                              | or to assign                  | or create ring g                 | poup. Each agent must have | at least one ring pr | ND.          |
|        |        |          |                         | Agent      | Voicemail / N | ot Answered | Greeting     | Add New N                     | lessage                                            |                               |                                  |                            |                      |              |
|        |        |          |                         | Agent      | Activation    |             |              | <ul> <li>Active</li> </ul>    | <ul> <li>Deactivated</li> </ul>                    |                               |                                  |                            |                      |              |
|        |        |          |                         | Status     |               |             |              | <ul> <li>Porting</li> </ul>   | & Numbers +                                        |                               |                                  |                            |                      |              |
|        |        |          |                         | Gende      | r             |             |              | O Not Spe                     | cified 🔾 Male                                      | O Fer                         | nale                             |                            |                      |              |
|        |        |          |                         | Interna    | al Extension  |             |              | When enabled<br>Softing may n | I, this is the internal ex<br>of apply when a Flow | tension that<br>is assigned t | callers use to r<br>to a number. | wach this agent.           |                      |              |
|        |        |          |                         | Extern     | al Phone Num  | iber        |              | E 44                          | nber that calls are rout                           | led to when                   | Ext.                             | ne is enabled.             |                      |              |
|        |        |          |                         | Agent      | IVR Enabled   |             |              | If the Agent for              | R Enabled setting of t                             | he account &                  | s enabled, this                  | erting will be diregarded. |                      |              |
|        |        |          |                         | SIP Cr     | edentials     |             |              | Request                       | SIP Credentials                                    |                               |                                  |                            |                      |              |
|        |        |          |                         | Agent      | Type          |             |              |                               |                                                    |                               |                                  |                            |                      |              |
|        |        |          |                         | Floie      |               |             |              | Support                       | Rep                                                | ~                             |                                  |                            |                      |              |
|        |        |          |                         | Client     | Integration   |             |              | ✓ Salesto<br>Talkdes          | rce<br>k Case Managem                              | HOL                           |                                  |                            |                      |              |
|        |        |          |                         | After      | Call Work Se  | ettings     |              | Zendes<br>Default             | k                                                  |                               |                                  |                            |                      |              |

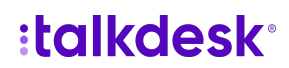

- 2. Confirm the correspondence between Talkdesk and the connected system:
  - Confirm if the user exists in both Talkdesk and the connected system, with the same e-mail. In case the e-mail address is not the same, please contact Talkdesk Support.
- 3. Confirm the agent's usage:
  - Make sure that the agent is using a single Chrome tab of Salesforce / Zendesk / Dynamics (or other CTI-compatible integrations). If at any point the agent opens a second Chrome tab of Salesforce / Zendesk / Dynamics, the CTI can become disconnected again.
  - Ask the agent to sign in to Talkdesk through the Workspace App or the Callbar. Web versions of Talkdesk Apps, such as Workspace via the browser or Callbar Web version (directly in Chrome) do not support CTI functionalities.
  - Once you confirm that the agent is fully logged in a Talkdesk App, ask them to sign in the CTI in Salesforce/Zendesk/Dynamics. The two systems should now be connected!
  - Advise the agent that closing the lid of a laptop, putting the computer to sleep, network interruptions, or long periods of inactivity can interrupt this connection. Performing the steps documented above will be necessary.